## Directions to Schedule an Appointment

1. Login to your ODU portal: <u>https://my.odu.edu/</u>

| тy | ′ODU                                                                             |                                                                          |                                                                          |                                                                               |
|----|----------------------------------------------------------------------------------|--------------------------------------------------------------------------|--------------------------------------------------------------------------|-------------------------------------------------------------------------------|
|    | <b>Good morning! How can we help</b><br>Search                                   |                                                                          |                                                                          | Q                                                                             |
|    | Canvas is ODU's web-based<br>learning management syste ()                        | LEO Online<br>Leo Online is a secure, web-<br>based self-service tool    | Zoom<br>Zoom is a video conferencing<br>platform for online meetings (j) | ODUMobile<br>ODUMobile is a free mobile<br>application geared toward          |
|    | ODU Course Search     The ODU course search tool     helps students find courses | Degree Works<br>The Degree Works degree<br>evaluation tool is designed t | Outlook<br>Old Dominion University uses<br>Microsoft Outlook as the      | Office 365<br>Office 365 is an office suite of<br>products that include cloud |
|    |                                                                                  |                                                                          |                                                                          |                                                                               |
| ~  | All Applications                                                                 |                                                                          |                                                                          | Activate Windows<br>Go to Settings to activate Windows.                       |

2. Click on the Monarch Advising Portal application or search for "Monarch Advising Portal"

| ☐ Home                         |                                             |                                                           | Search 🔍 🙎                                    |
|--------------------------------|---------------------------------------------|-----------------------------------------------------------|-----------------------------------------------|
| 🗥 Status Alerts <sup>(3)</sup> | ~ mvApps :                                  | ✓ myWaitlists :                                           | ∧ System Status                               |
| 🔚 Checklists 📍                 | All Apps List                               |                                                           | -,                                            |
| 🗂 Systems 💦 👌                  |                                             | · Up Next :                                               | م) All Systems<br>Operational                 |
| 💮 Canvas                       | Handshake Opinion RecWell Portal<br>Surveys | FEB Tomorrow, 9:00 AM                                     | February 4, 2025, 11:25 AM                    |
| 谷 Degree Works                 |                                             | 5 EXSC 250 Strength and<br>Student Rec & Well-Being Cntr, | ^ Safety                                      |
| 🖻 Outlook                      | Monarch<br>Advising Portal                  |                                                           |                                               |
| © LeoOnline                    |                                             |                                                           | ODU Police<br>757-683-4000                    |
| 🔗 Papers                       | مرکز ODU Mobile Retain Chrome River         | ✓ myRegistration :                                        | Orgil                                         |
| Student360                     | 0000                                        | ∧ myBalances :                                            | POLICE 757-683-4000<br>SAFE RIDE 757-683-3477 |
| 쑲 Student Resources            | ^ myCourses                                 |                                                           | SAFETY ESCORTS 757-683-5665                   |
| Student Success Service        | FALL 2024 SPRING 2025 SUMMER 2025           | 2025 BALANCE &                                            | POLICE 757-446-5190                           |
|                                | CRN Class Instructor                        | MAKE PAYMENT MAKE DEPOS                                   | Go to Settings to activate Windows.           |

3. Once opened click on "Schedule Appointment," next to "My Appointments"

|                                                                                                    |                    | RE                |                                                     |
|----------------------------------------------------------------------------------------------------|--------------------|-------------------|-----------------------------------------------------|
| My Appointments                                                                                                    |                    | My Success Team   |                                                     |
| Upcoming Past                                                                                                    |                    | My Appointments   | Schedule Appointment                                |
| Leanne White<br>Academic Advising - 30 min<br>☐ Tuesday, February 04, 2025 at 02:30 PM EST<br>♪ In Person<br>Health Sciences Building 3133, 4608 Hampton Blvd, Norfolk, VA, 23529 | Updated just now C | Recently Assigned | ctivate Windows<br>to Settings to activate Windows. |

4. Select your assigned advisor and click "Next" - if you do not see an assigned advisor, email <u>HSAdvising@odu.edu</u> so this can be updated.

| Support Staff |                                           | î    |
|---------------|-------------------------------------------|------|
| F             | Assigned to You                           |      |
|               | Leanne White           Academic Advisor   | - 1  |
| L             | Available to Everyone                     |      |
|               | First & Second Year Success               |      |
|               | Support Services and<br>Academic Recovery |      |
|               |                                           | Next |

5. Select "Academic Advising - 30min" then select "Next"

| Select a Topic                                             | • |   |
|------------------------------------------------------------|---|---|
| Select a Topic                                             |   |   |
| Appointment with: Leanne White                             |   |   |
|                                                            |   |   |
| Academic Advising - 30 min                                 |   | 1 |
| Academic Advising - 30 min Newly Admitted Student - 60 min |   |   |

6. Select either "Virtual" or "In Person" then select "Next"

| oooo                                                                              |      |
|-----------------------------------------------------------------------------------|------|
| Select Channel                                                                    |      |
| Select Channel                                                                    |      |
| Appointment with: <b>Leanne White</b><br>Topic: <b>Academic Advising - 30 min</b> |      |
| Virtual                                                                           |      |
| Le In Person                                                                      | /    |
|                                                                                   | Back |

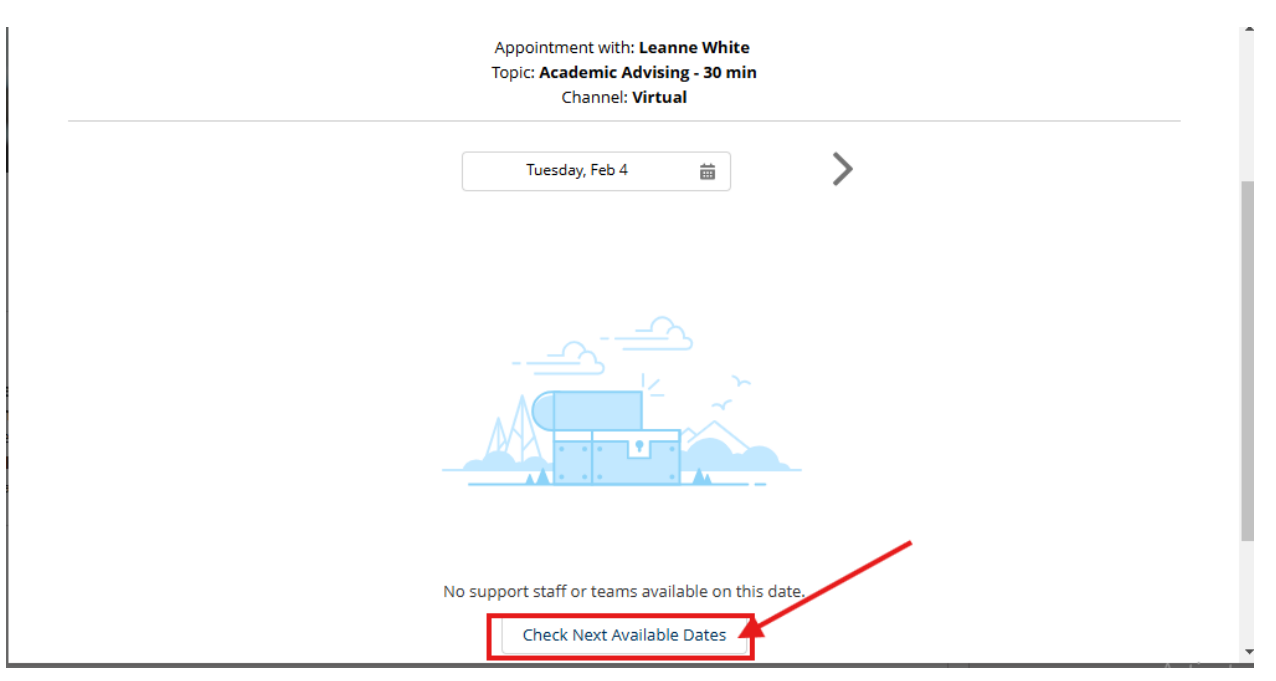

7. Use the calendar function next to the date OR select "Check Next Available Dates"

8. Ensure the date you want to schedule is shown above, then select a time and click "Next"

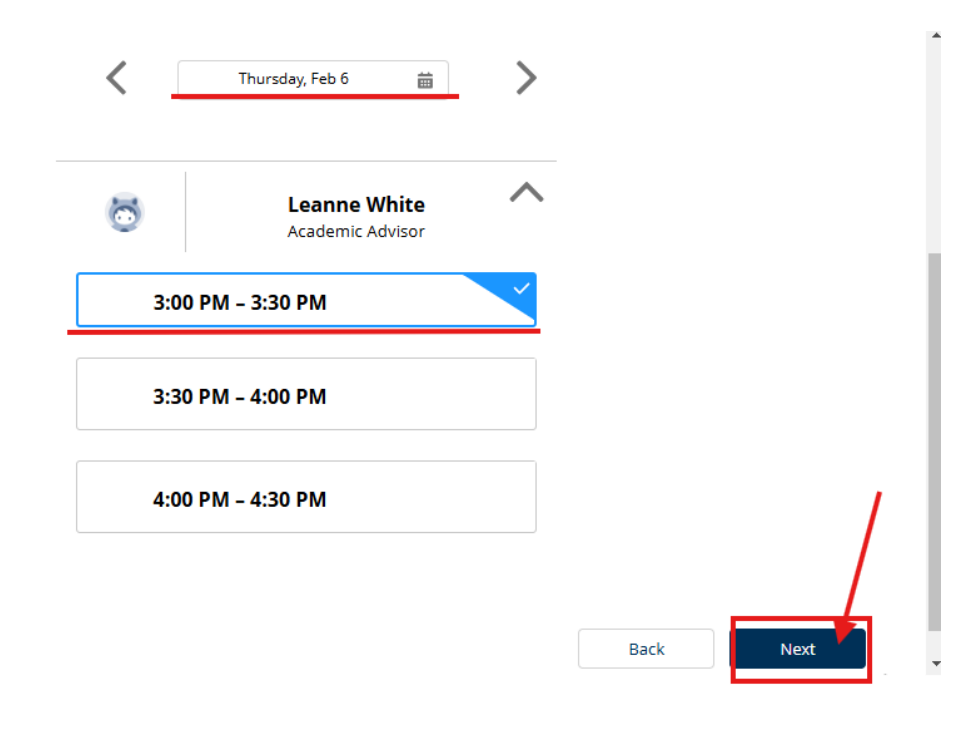

9. Review the details, add a short note of what you would like to discuss, then select "Confirm."

|                               |                          | AC     | cauemic Auvising - 30 min                              |                |  |
|-------------------------------|--------------------------|--------|--------------------------------------------------------|----------------|--|
|                               | 0                        |        | Leanne White<br>Academic Advisor                       |                |  |
|                               |                          | 1      | Thursday, February 6, 2025<br>3:00 PM - 3:30 PM        |                |  |
|                               |                          |        | Virtual                                                |                |  |
|                               |                          |        |                                                        |                |  |
| Please let me know what you'd | like to discuss in our i | neetin | ng (registration help, degree planning, course related | l issue, etc.) |  |
|                               |                          |        |                                                        |                |  |

NOTE: If you would like to change your major to another <u>Health Sciences</u> major, please list your new intended major. If you would like to change your major to a non-Health Sciences major, email <u>HSAdvising@odu.edu</u> so we can refer you to the advisor for your new intended major.

10. Your appointment is now scheduled!

| v— | vvv                                             |
|----|-------------------------------------------------|
|    | Scheduler Confirmation                          |
|    | Scheduler Confirmation                          |
|    | ✓ All Set                                       |
| Yo | our appointment is scheduled.                   |
| 8  | Leanne White<br>Academic Advisor                |
| Ō  | Thursday, February 6, 2025<br>3:00 PM - 3:30 PM |
|    | Virtual                                         |

Questions? Call 757-683-5137 or email hsadvising@odu.edu